| ✓ WordPress職人 ● ● |                                   |            |         |                               | ✿ 更新   |
|----------------------------------------------------------------------------------------------------|-----------------------------------|------------|---------|-------------------------------|--------|
|                                                                                                    |                                   | 3 I        | "≣      |                               | P HTML |
|                                                                                                    | ☆123                              | あ          | か       | さ                             |        |
|                                                                                                    | ABC                               | た          | な       | は                             | 空白     |
|                                                                                                    | あいう                               | ま          | や       | 6                             |        |
|                                                                                                    | ⊕ Q                               | ^^         | わ       | 、。?!                          | 改行     |
| 画像クリックで拡大                                                                                                    | 「Esc」=                            | キーで戻る      | -       |                               |        |
|                                                                                                    |                                   |            |         |                               |        |
|                                                                                                    | 閉じる                               | 4          | 画像を編集   | 集                             |        |
|                                                                                                    |                                   |            |         |                               |        |
|                                                                                                    |                                   | IMG_0      | 043.jpg |                               |        |
|                                                                                                    | 詳細                                |            |         |                               |        |
|                                                                                                    | タイト                               | ・ル 💥       | タ       | イトルマ                          | を追加    |
|                                                                                                    | キャフ                               | ゚ション       | キャブ     | <sup>゚</sup> ション <sup>®</sup> | を追加    |
|                                                                                                    | 代替テ                               | キスト        | 代替テ     | キスト                           | を追加    |
|                                                                                                    | WEB 表示                            | <b>示設定</b> |         |                               |        |
|                                                                                                    | 配置                                | 2          |         | :                             | なし >   |
|                                                                                                    | リンク先 💥 http://wp.proindex.org/wp/ |            |         |                               |        |
|                                                                                                    | サイズ                               | 3          |         | フルサ                           | イズ >   |
| 画像クリックで拡大                                                                                                    | [Esc] =                           | キーで戻る      | 3       |                               |        |

|           | <b>く</b> 画像を編集 配置      |                                       | <ol> <li>②「配置」を選択します。</li> <li>・なし</li> <li>デフォルトの設定です。</li> </ol>                                                                                                    |
|-----------|------------------------|---------------------------------------|----------------------------------------------------------------------------------------------------|
|           | 左<br>中央 ②<br>右<br>なし ✓ | · · · · · · · · · · · · · · · · · · · | <ul> <li>画像が回りこむ事無く画像に続いて</li> <li>直後のテキスト入力出来ます。</li> <li>・中央</li> <li>画像が中央に移動します。画像が</li> <li>回りこむ事無く次の行からテキスト</li> <li>入力出来ます。</li> <li>・左</li> <li>一次</li> </ul> |
|           |                        |                                       | 画像が左に移動します。画像の石側に直<br>のテキストが回り込みます。<br>・右<br>画像が右に移動します。画像の左側に直<br>のテキストが回り込みます。<br>※配置の詳細はこちらよりご確認下さい                                                                |
| 画像クリックで拡大 | 「Esc」キーで戻る             |                                       |                                                                                                    |

|           | <b>く</b> 画像を編集 <b>画像サイズ</b> |
|-----------|-----------------------------|
|           | サムネイル - 112 x 150           |
|           | 中 - 225 x 300 3             |
|           | 大 - 768 x 1024              |
|           | フルサイズ 🗸                     |
|           |                             |
|           |                             |
|           |                             |
|           |                             |
| 画像クリックで拡大 | 「Esc」キーで戻る                  |

|           | 閉じる 4 画像れ                       | を編集      |  |
|-----------|---------------------------------|----------|--|
|           | IMG_0043.jpg                    |          |  |
|           | 詳細                              |          |  |
|           | タイトル                            | タイトルを追加  |  |
|           | キャプション キ                        | ャプションを追加 |  |
|           | 代替テキスト 代                        | 替テキストを追加 |  |
|           | WEB 表示設定                        |          |  |
|           | 配置                              | なし >     |  |
|           | リンク先 http://wp.proindex.org/wp/ |          |  |
|           | サイズ                             | フルサイズ >  |  |
| 画像クリックで拡大 | 「Esc」キーで戻る                      |          |  |

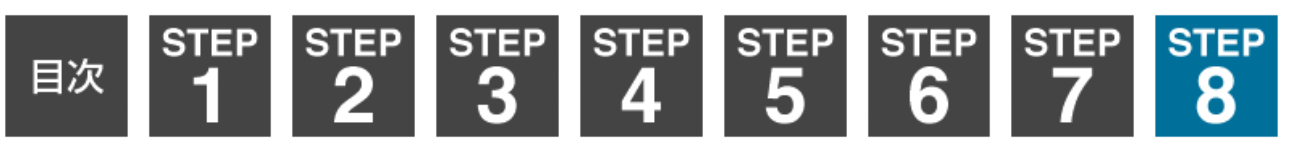